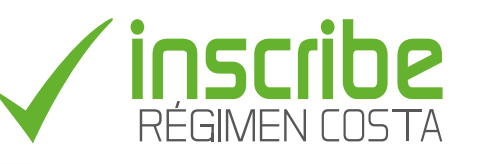

# PROCESO DE INSCRIPCIÓN **AUTOSERVICIO**

# Ingrese a http://juntos.educacion.gob.ec

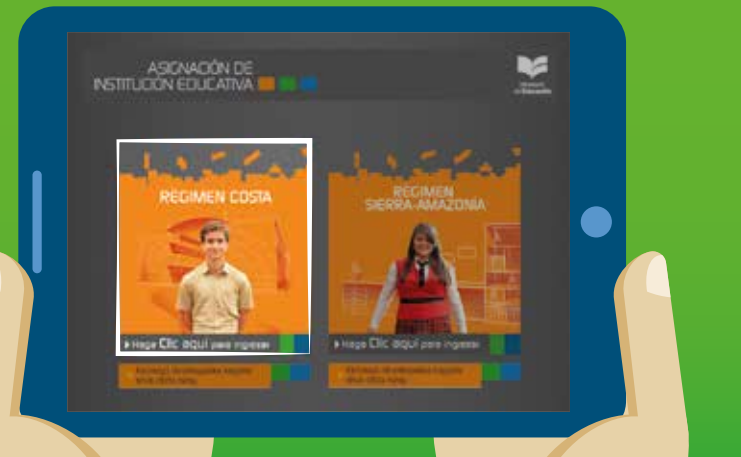

Recuerda: Pueden inscribirse los aspirantes que ingresan por primera vez a: • Educación Inicial • 1º. de EGB • Traslados de particular, fiscomisional y municipal a fiscal.

De igual forma, si el aspirante requiere un servicio de inscrip-ción por CASO EXCEPCIONAL como: Migración, Reinserción Educativa, Educación Especial e Inclusiva, Vulnerabilidad y Refugiados.

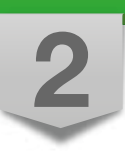

### Haga clic en el enlace de inscripción **Autoservicio**

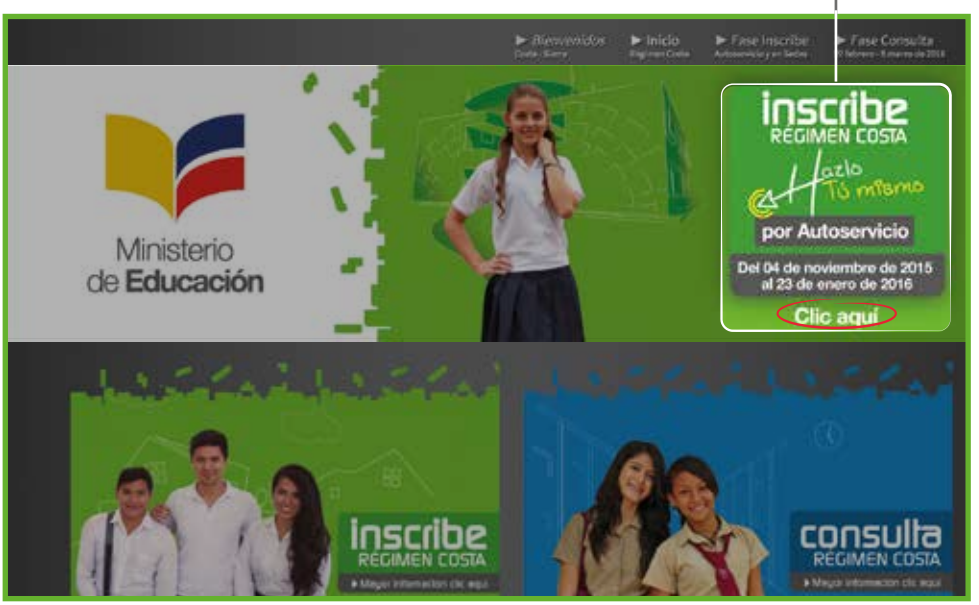

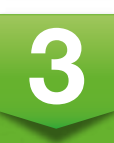

#### Ingrese la información que observe en la imagen

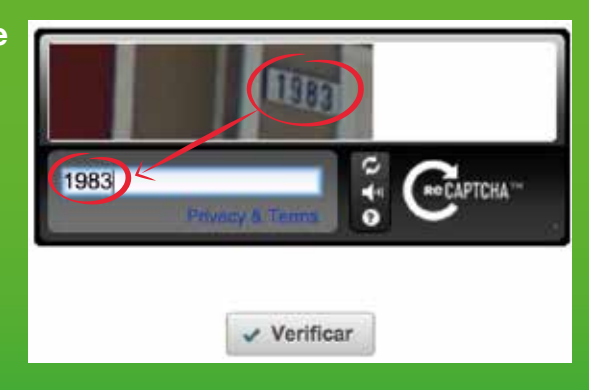

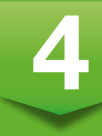

Lea las siguientes indicaciones y haga clic en Iniciar Inscripción

| Deben inscribirse los niños y jóvenes que deseen ingresar POR PRIMERA VEZ al sistema educat<br>fiscal a:                                                                                                    |
|----------------------------------------------------------------------------------------------------|
| Educación inicial: Que cumplan 3 o 4 años hasta el 2 de mayo del 2016.     Primero de Educación General Básica: Que cumplan 5 años hasta el 30 de agosto del 2016     Traslados desde particulares, fiscomisional y municipal hacia el fiscal. |
| Requisitos para realizar la AUTOINSCRIPCIÓN:                                                                                                    |
| <ul> <li>Número de cédula del aspirante.</li> <li>Número de cédula del representante legal.</li> <li>Planilla de energía eléctrica del domicilio del aspirante.</li> </ul>                                                                     |
| INFORMACIÓN IMPORTANTE: Si ustad desea que el aspirante estudie en la MISMA instituc<br>educativa fiscal que su hermano acérquese a las sedes de inscripción que se implementarán der<br>el 11 hasta el 23 de enero del 2016.                  |
| De igual forma, si el aspirante requiere un servicio de inscripción por CASO EXCEPCIONAL como                                                                                                    |
| - Migración                                                                                                    |
| Keinsercion Educativa     Educación Especial e Inclusiva                                                                                                    |
| - Vulnerabilidad                                                                                                    |

rse a una sede de inscripción desde el 11 hasta el 23 de enero del 2016.

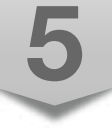

Visualizará la siguiente pantalla, haga clic para ingresar.

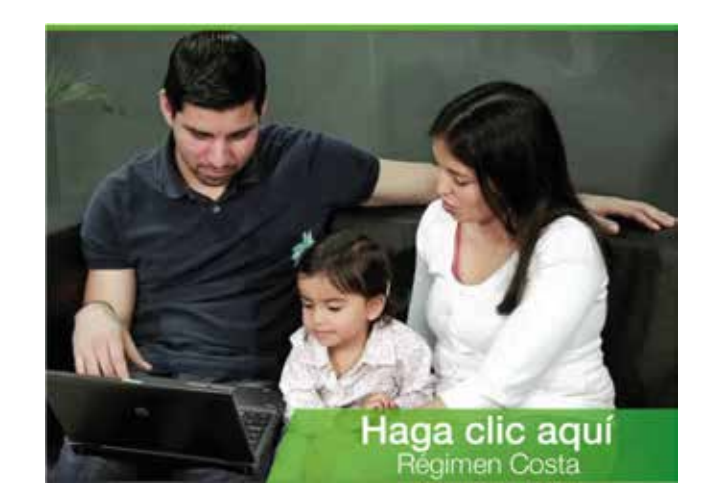

#### Ingrese el Código Único Eléctrico Nacional de la planilla de energía eléctrica, el cual tiene 10 dígitos

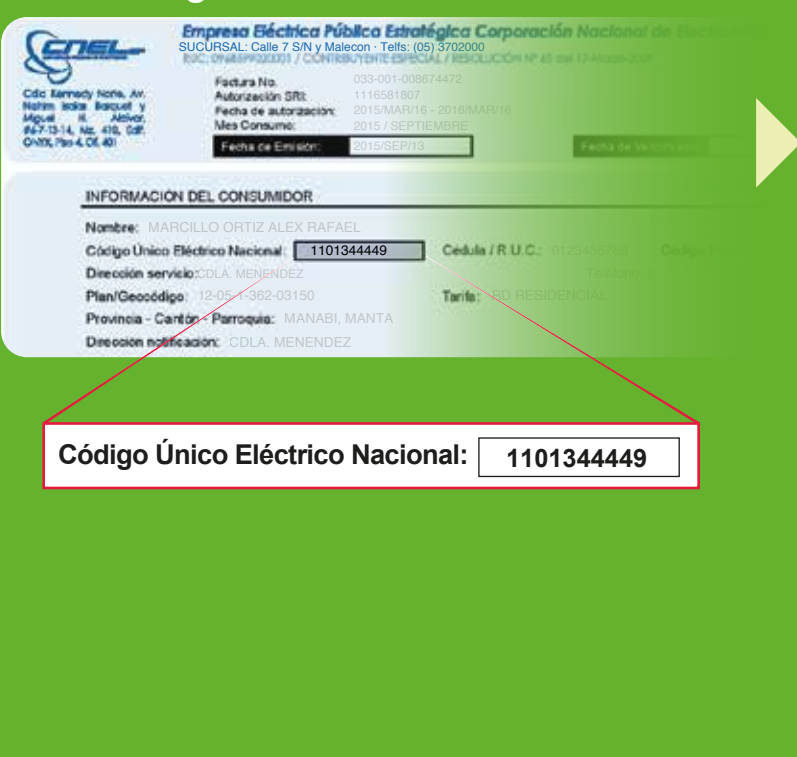

#### Se le desplegará la información del domicilio del aspirante. Confirme sus datos.

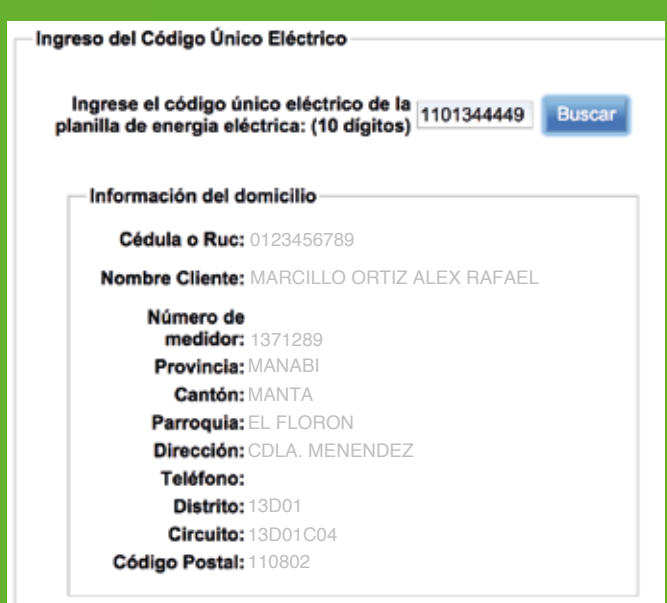

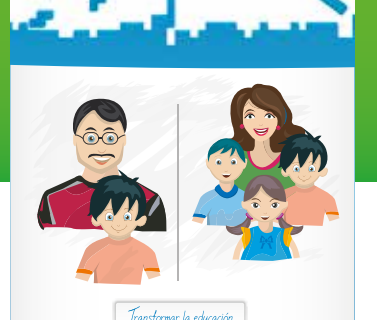

# En la siguiente pantalla elija inscribir a un solo aspirante o grupo de hermanos.

#### ¿Quiere inscribir a un solo aspirante o a un grupo de hermanos?

- O Un solo aspirante
- Grupo de hermanos

Grupo de hermanos quiere decir que puede inscribir a más de un aspirante, que sean hermanos y vivan juntos.

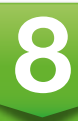

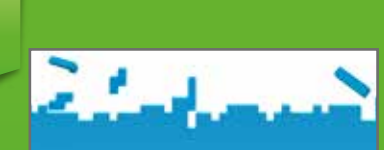

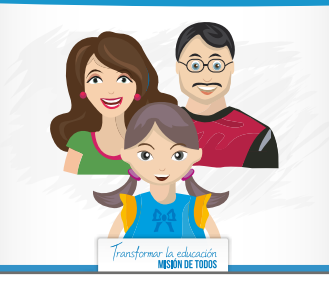

# En la siguiente pantalla seleccione la inscripción que desea realizar

#### Usted desea inscribir a este aspirante en:

- Educación Inicial
- O 1ro de Educación General Básica
- $\odot\;$  Traslados de particular, fiscomisional y municipal a Fiscal

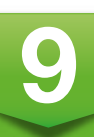

## Haga clic en Ingresar la información del representante legal.

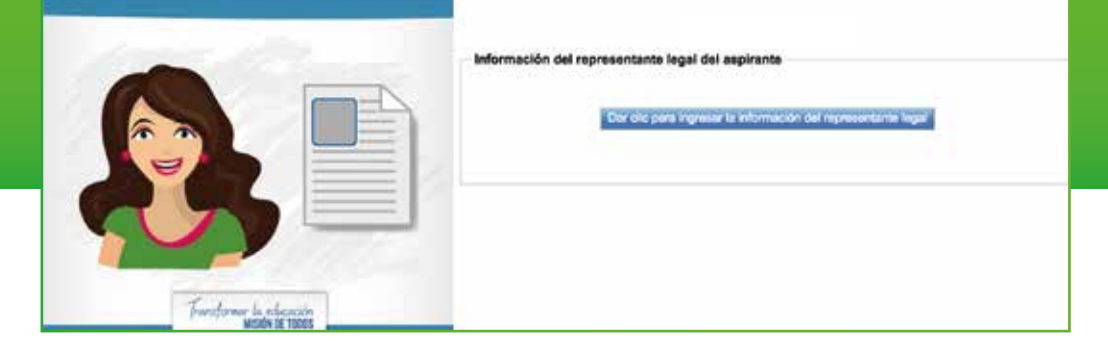

# Se desplegará el siguiente submenú:

| Información del Representante Legal                                                                                                    |                                                                                                    |
|----------------------------------------------------------------------------------------------------|----------------------------------------------------------------------------------------------------|
| Los campos con (*) son obligatorios.<br>Registranta: -/<br>Tipo de parentesco(*): Otro =<br>Otro parentesco(*): PRIMO/A =                                                             | Seleccione el parentesco del registrante: padre, madre u otro.<br>Si elige la opción otro, recuerde que debe especificar qué tipo<br>de parentesco. |
| Cédula: 1003700265<br>Apellidos y nombres("): VILLACRES BENALCAZAR DIEGO ELOY<br>Estado civil("): SOLTERO<br>Género("): MASCULINO<br>Asignar a este usuario como representante legai: | Luego ingrese su número de cédula y haga clic en buscar                                                                                             |
| Aceptar Cancelar                                                                                                    | En caso de <b>NO</b> ser el representante legal haga<br>clic en Aceptar                                                                             |

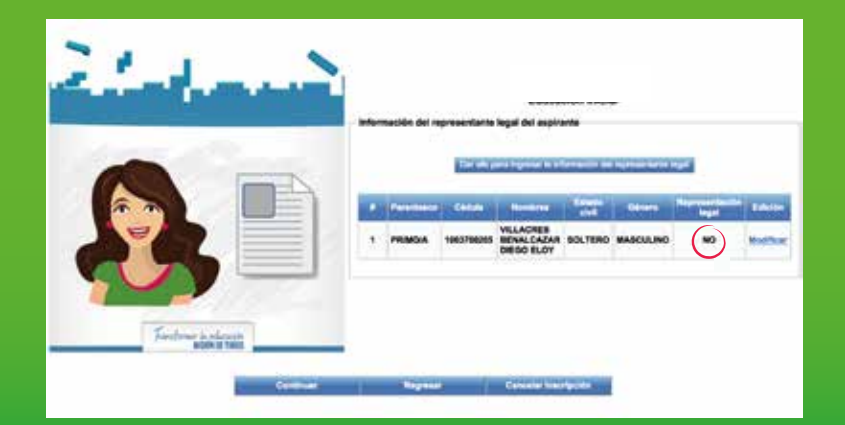

# Si el registrante no es el representante legal haga clic <u>nuevamente</u> en Información de representante legal

| Los cempos con (*) son obligatorios.<br>Reglatrante: 20<br>Tipo de parentesco(*): MACRE ‡ •                                                                 | Seleccione el parentesco del representante legal: padre,<br>madre u otro. <b>Si elige la opción otro</b> , recuerde que debe<br>especificar qué tipo de parentesco.   |  |  |
|----------------------------------------------------------------------------------------------------|----------------------------------------------------------------------------------------------------|--|--|
| Cédula: 0102887510 Europe e                                                                                                    | — Luego ingrese su número de cédula y haga clic en buscar                                                                                                    |  |  |
| Apellos y nombrery: CANON VACUUEZ MATRIA ALEXANDINA<br>Estado chiffy: SOLTERO<br>Génerol": FEMENINO<br>Asignar a este usuario como representante legal: Yo- | Debe hacer clic en: Asignar a este usuario como representante legal                                                                                                   |  |  |
| Contactos del representante legal                                                                                                    | Se le desplegará otra ventana en la que debe poner sus datos personales                                                                                               |  |  |
| Celuler(*): 09 69036843 Convencional: Everyolo: 020094116 ex referenceat:                                                                                   | como: telefono convencional, numero de celular y correo electronico.                                                                                                  |  |  |
| Correo mayrecepon00@gmail.com                                                                                                    | Tenga en cuenta que al correo electrónico se le enviará el certificado de inscripción<br>recibirá un mensaje de texto al número celular que registre en este proceso. |  |  |
| Aceptar Dancelar                                                                                                    | Haga clic en Aceptar                                                                                                    |  |  |
|                                                                                                    |                                                                                                    |  |  |

Una vez ingresada toda la información del representante legal del aspirante, el aplicativo mostrará la siguiente pantalla donde se presenta un resumen de los datos recién ingresados

| A Perustanco Cidula Nombres Estado Cuinero Representación Edición     Perustanco Cidula Nombres Estado     Cainero Representación Edición     1 PRIMORA 1903700285 BEINALCAZAR SOLTERO MASCULINO NO Modificar     MADRE 0102987519 VAZQUEZ SOLTERO FEMENINO SI Modificar | and the second |   |            | Oar ello pe | re ingroser la info                    | rmación del r | epresentarite lej | gar .                   |           |
|----------------------------------------------------------------------------------------------------|----------------|---|------------|-------------|----------------------------------------|---------------|-------------------|-------------------------|-----------|
| 1 PRIMOVA 1903700285 VELACRES BOLTERO MASCULINO NO Modificar<br>BIRNAL CAZAR BOLTERO MASCULINO NO Modificar<br>MADRE D102947510 VAZUDEZ SOLTERO FEMENINO SI Modificar                                                                                                    |                |   | Perestenco | Cédule      | Nombres                                | Estado        | Clinero           | Representación<br>legal | Edición   |
| MADRE D102947510 AAVTAL                                                                                                    |                | , | PRIMO(A    | 1003700265  | VILLACRES<br>BENALCAZAR<br>DIEGO ELOY  | SOLTERO       | MASCULINO         | NO                      | Modificar |
| ALEXANDRA                                                                                                    |                | 2 | MADRE      | 0102967510  | CAPON<br>VAZQUEZ<br>MAYRA<br>ALEXANDRA | SOLTERO       | FEMENINO          | ۲                       | Modificar |

10

# El aplicativo solicitará contestar la siguiente pregunta:

¿El aspirante asiste actualmente a un Centro Infantil del MIES?

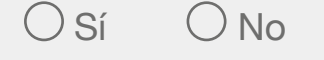

- Además debe ingresar el número de cédula del aspirante (no aplican números de pasaporte, ni carnet de refugiado).
- Luego dar clic en Buscar, y automáticamente se visualizarán los nombres del estudiante, fecha de nacimiento y edad actual.
- Solo en traslados de particular, fiscomisional y municipal hacia el sistema fiscal debe ingresar el año escolar que actualmente está cursando el aspirante.
- En este punto el aplicativo mostrará un resumen del registro del recién inscrito.

| é | - | 4.4 |   | ľ |
|---|---|-----|---|---|
|   |   | 1   | M |   |
|   | 1 |     |   | × |

| Geodia     | Apellidos y nombres  | nacimiento | Género   | actual   | escolar   |
|------------|----------------------|------------|----------|----------|-----------|
| 1350515266 | TORRES MENDOZA DAHNA |            |          | 3 años 7 |           |
| Buscar     | ISABELLA             | 21/03/2012 | FEMENINO | meses    | INICIAL 2 |

Se inscribirán como aspirantes a Educación inicial a los niños que cumptan tres o cuatro años hasta el 02 de mayo de 2016 , según lo establece el Reglamento de la LOEI.

|     |    |                         | Registro Inscrito             |  |
|-----|----|-------------------------|-------------------------------|--|
| ará | un | Cedula:                 | 1350515266                    |  |
| ).  |    | Apellidos y<br>Nombres: | TORRES MENDOZA DAHNA ISABELLA |  |
|     |    | Zona:                   | 4                             |  |
|     |    | Distrito:               | 13D01                         |  |
|     |    | Circuito:               | 13D01C04                      |  |
|     |    | Provincia:              | MANABI                        |  |
|     |    | Cantón:                 | PORTOVIEJO                    |  |
|     |    | Ganton.                 | FORTOTIESO                    |  |

# 11

Una vez comprobada la información dar clic en Finalizar Inscripción.

Recuerde que al aceptar la inscripción está validando que la información ingresada es veraz.

| Finalizar la Inscripción                  | _ |
|-------------------------------------------|---|
| ¿Está seguro de FINALIZAR la Inscripción? |   |
| Aceptar Cancelar                          |   |

Al finalizar este proceso no se podrán realizar cambios. A partir de esta información se realizará la asignación del aspirante.

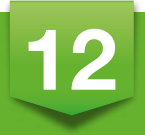

A continuación podrá visualizar el certificado de inscripción en: http://juntos.educacion.gob.ec.

Además el padre, madre o representante recibirá el certificado vía mail, al correo registrado en la inscripción. También se enviará un mensaje de texto al número celular registrado, 24 horas después de finalizado el proceso.